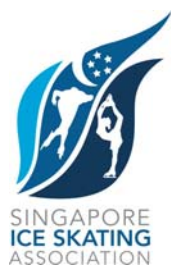

## **Communication No: 071**

## LAUNCH OF LOCAL ONLINE DRUG DATABASE FOR SPORTS

The Singapore Sports Council (SSC), in collaboration with the Health Sciences Authority (HSA), and the Pharmaceutical Society of Singapore (PSS) has launched "**CheckDrugs**", an online database for sports that contains a list of all registered drugs in Singapore and its status against the World Anti-Doping Agency (WADA) Prohibited List.

Accessible from the Anti-Doping Singapore (ADS) website at <u>www.antidoping.org.sg</u>, this database is specially designed for athletes, athlete support personnel, and medical practitioners to check if drugs prescribed or bought over-the-counter at pharmacies in Singapore contain substances that are banned in- and out-of-competition.

Underlying the World Anti-Doping Code is the Principle of Strict Liability that places the responsibility on athletes for what they ingest and use. This database will be a tool for athletes to minimise the risk of violating anti-doping rules through inadvertent use.

"**CheckDrugs**" can be found at this link: <u>http://app.antidoping.org.sg/public/checkdrugs.aspx#mode=land</u>

More information about the launch of this online drug database can be found at this link:

http://app.antidoping.org.sg/public/news\_item.aspx?sid=277

The following pages contain a simple Step-by-Step Guide to using CheckDrugs.

Alison Chan Secretary General Singapore Ice Skating Association 17 October 2012

## CheckDrugs

- 1) Below are two of the methods to access the online search:
  - a. URL: <u>http://app.antidoping.org.sg/public/checkdrugs.aspx</u>
  - b. ADS website by clicking on the below image at the ADS Home Page (<u>http://app.antidoping.org.sg/public/home.aspx</u>) :

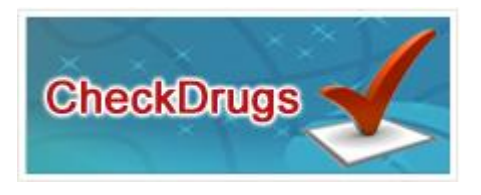

2) The following page will be displayed.

|                           | BOUT US                     | TESTING                        | ATHLETE             | RESULTS MANAGEMENT            | EDUCATION         | DOPING CONTROL PERSONNEL           | MEDIA                 |
|---------------------------|-----------------------------|--------------------------------|---------------------|-------------------------------|-------------------|------------------------------------|-----------------------|
|                           |                             |                                |                     |                               | 2                 |                                    | 2                     |
| CheckDr                   | ugs                         |                                |                     |                               |                   |                                    |                       |
| CheckDrugs<br>Doping Ager | provides ath<br>cy (WADA) F | letes and su<br>Prohibited Lit | port personn<br>st. | el with information about the | prohibited status | of specific substances based on th | e current World Anti- |
| Visitors can              | search the C                | heckDrugs fo                   | or specific info    | rmation on registered pharm   | aceutical product | s sold in Singapore.               |                       |
| Sport                     | Please S                    | alact                          |                     |                               | . •               |                                    |                       |
| Your Role                 | Please S                    | alact                          |                     |                               | . •               |                                    |                       |
| Gender                    | i) Male                     | 🖹 Female                       |                     |                               |                   |                                    |                       |
| Search                    | Enter th                    | e name of a                    | product or su       | bstance                       |                   |                                    |                       |
|                           | Iund                        | erstand and                    | accept these t      | erms and conditions. Sea      | rch               |                                    |                       |
|                           |                             |                                |                     | TERMS & CO                    | NDITIONS          |                                    |                       |
|                           |                             |                                |                     | TERMS & CO                    | NDITIONS          |                                    |                       |

3) The following fields have to be entered by selecting from the dropdown list:

- a. Sport
- b. Your Role
- c. Gender

- 4) Key in the *Product Name* (eg. Panadol) / *Substance* (eg. Paracetamol) that you want to search for in the "*Search*" field.
- 5) Read the Terms & Conditions.
- 6) To continue your search, check the box "*I understand and accept these terms and conditions.*" and click on "*Search*".
- 7) The page will display a list of Product / Substance Names containing the information that you have entered.

|                                           |                           |                     |                                                                                                    | Ba           |
|-------------------------------------------|---------------------------|---------------------|----------------------------------------------------------------------------------------------------|--------------|
| Sport                                     | :                         | Badminton           |                                                                                                    |              |
| Role                                      | 1                         | Athlete             |                                                                                                    |              |
| Gender                                    | 1                         | Female              |                                                                                                    |              |
| Date                                      | 1                         | 9 Oct 2012          |                                                                                                    |              |
| ter the nam<br>rmet                       | e of a p                  | roduct or substance | Search                                                                                                    |              |
| ter the nam<br>rmet                       | e of a p                  | roduct or substance | Search                                                                                                    | Result Count |
| ter the nam<br>rmet<br><b>Product N</b>   | e of a p<br>ame           | roduct or substance | Search Substance name                                                                                                    | Result Count |
| ter the nam<br>rmet<br>Product N          | e of a p<br>ame<br>TABLET | roduct or substance | Search<br>Substance name<br>Metformin Hydrochloride 850mg equivalent to Metformin 663mg                                                                | Result Count |
| ter the nam<br>met<br>Product N<br>FORMET | e of a p<br>ame<br>TABLET | roduct or substance | Search<br>Substance name<br>Metformin Hydrochloride 850mg equivalent to Metformin 663mg<br>Metformin Hydrochloride 500mg equivalent to Metformin 390mg | Result Count |

- 8) Click on the correct product from the list displayed to check its status.
- 9) The final result is displayed as follows:

| PORTAN                                       | T: You                                                 | are advised to g                                                                                | ( <u>I a copy</u> of the search results for your own record.                                                                                                    |
|----------------------------------------------|--------------------------------------------------------|-------------------------------------------------------------------------------------------------|----------------------------------------------------------------------------------------------------|
| Sport                                        |                                                        | Badminton                                                                                       |                                                                                                    |
| lole                                         | :                                                      | Athlete                                                                                         |                                                                                                    |
| lender                                       | :                                                      | Female                                                                                          |                                                                                                    |
| late                                         | 1                                                      | 9 Oct 2012                                                                                      |                                                                                                    |
| Result to                                    | r Forr                                                 | nat Tablat 500m                                                                                 |                                                                                                    |
| Substan                                      | oe Nam                                                 | e :                                                                                             | Mettormin Hydrochloride 500mg equivalent to Mettormin 390mg                                                                                                    |
| Route :                                      |                                                        |                                                                                                 | ORAL                                                                                                    |
| WADA Classification :                        |                                                        | stion :                                                                                         | NA - Not Applicable                                                                                                    |
|                                              |                                                        |                                                                                                 | Status                                                                                                    |
| IN-COM                                       | PETITIC                                                | ON :                                                                                            | Not Prohibited                                                                                                    |
| OUT-OF                                       | COMP                                                   | ETITON :                                                                                        | Not Prohibited                                                                                                    |
| Whatsh<br>1. Ch<br>2. If n<br>For<br>3. If u | ould y<br>ock with<br>o altern<br>deration<br>nsure, p | ou do if your n<br>your Doctor for<br>ative is available<br>before using the<br>lease contact A | dication is prohibited?<br>alternative medication that is not prohibited for use in sport.<br>uppy for a Therapeutic Use Exemption (TUE) immediately to Anti-Doping Singapore (ADS) or your International<br>nedication. Please refer to the <u>TUE page</u> of the ADS website for details about TUEs.<br>a |
| Supplank                                     | ont War                                                | ning<br>te the status of s                                                                      | plements in sport because they are not comprehensively regulated in Singapore. Supplements have occasions<br>due to intractions not being listed on the label, or impurities during manufacturing. Lister the World Anti-Donin                                                                               |
| hoon know                                    | MT IO CA                                               | inso a nosiny o to                                                                              |                                                                                                    |